在忠明校園網路的範圍內進入忠明官網,

點擊常用連結—圖書館電子書--華藝電子書平台 也可以進入圖書館館藏查詢系統,點擊右側相關連接欄位內的華藝電子書連結

| → C A S cmsh.tc.edu.tw |                                                                         |                                                          |                               | \$ D                    |  |  |
|------------------------|-------------------------------------------------------------------------|----------------------------------------------------------|-------------------------------|-------------------------|--|--|
|                        | hool 高中部 📀 公文整合瓷矾泡纸 📀 Sign In - No-IP 📀 至人伝的標序 🌀 HiNet 调賞都作服務 🚱 地方政商取用書 | 12. <b>O 14</b> 7%#3                                     | STANe. ③ 建新利益机器 ④ 向上集中目频管理. ④ | 2 就修及使用系统整人 ② 全國高牛債黨化規結 |  |  |
|                        |                                                                         | 545601110-                                               |                               |                         |  |  |
|                        | 1000001010101010101010101010101010101010                                |                                                          |                               |                         |  |  |
|                        | 10<br>10                                                                |                                                          |                               |                         |  |  |
|                        | vec<br>Energian                                                         |                                                          |                               |                         |  |  |
|                        | 最新消息                                                                    |                                                          | 常用連結                          |                         |  |  |
|                        | 重要公告 软筋相酸活動 學生相關活動 常用建結 编階搜尋                                            |                                                          | 教職員工藝院差勤系統                    |                         |  |  |
|                        | 2024-11-22 臺 臺中市立忠明高級中學113學年度第5次午餐搬展優用廚工藝感簡單                            | 校園場地個用及設備報修系统                                            |                               |                         |  |  |
|                        | 2024-12-10 - 臺中市立忠明高中學113學年度第5次劇房優用劇工觀選結果公告                             | 忠明 Hahow 總上                                              | 園書館電子書▼                       |                         |  |  |
|                        | 2024-10-24 - 114學年度國中部新主編星營制措施                                          | 學習平台 -                                                   | 校務行政相關系統 ▼                    |                         |  |  |
|                        | 2024-12-10 教育部113年「藥物濫用防制認知檢測」。請高中部同學於113年12月23日前                       | 圖書館線上查的系<br>統(現校内網路)                                     | 服云恒本。                         |                         |  |  |
|                        | 2024-12-10 • 114 年1月1日起,民國95年次出生男子已堪法定兵役年齡,如尚末履行兵役<br>應經权准。             | 拳動電子書(現校<br>()現校) () () () () () () () () () () () () () |                               |                         |  |  |
|                        | 2024-12-10 - 114 英語第二次考場公告                                              | *Silead/ #2017                                           | 新建调赛高                         |                         |  |  |
|                        | 2024-12-09 - 臺中市114年度中小學資訊應用競賽                                          |                                                          | 间放补充声度                        |                         |  |  |
|                        | 2024-11-29 • 2024 忠明高中聖誕特輕栗憲活動 開造職                                      | 四時代月時春四                                                  |                               |                         |  |  |
|                        | 2024-11-25 · 忠明 Hahow 線上學習平台上線曝!                                        | 全民國防教育網                                                  |                               |                         |  |  |
|                        | 2024-11-20 = 114繁量推薦校內作業規定                                              | 學生申訴                                                     |                               |                         |  |  |
|                        | 2024-11-19 114中投區高級中等學校免試入學作業要點                                         | 國中部課程計畫                                                  |                               |                         |  |  |
|                        | 2024-11-18 - 請同學加強描葉公車等大眾運輸之禮備醫安全注意事頃~                                  |                                                          |                               |                         |  |  |
|                        | 2024-11-15 - 高中國語文競赛題目公告                                                | 校園動態                                                     |                               |                         |  |  |
|                        | 2024-11-14 113-1 高中部第二次段考範國及日程表                                         | ■ 校慶拔河                                                   |                               |                         |  |  |
|                        | 2024-11-09 = 113-1 國中部第二次段考範國及日程表                                       |                                                          |                               |                         |  |  |
|                        | 2024-11-12 · 恭賀本校H205黃博羅同學人邀113年「黨我們串在一起Don't麥 it」反泰主問                  | 自由歌手                                                     |                               |                         |  |  |
|                        | 2024-11-09 2024校慶67周年團遊會各年級最佳商店                                         |                                                          | ALL STATES                    |                         |  |  |

## 瀏覽找尋您想看的書籍,點擊書刊名稱的淺藍色文字部分進入書籍介紹

|            |             |                                                                    |                            |              |            | 0                                              |                   |                   | H             | 2 |
|------------|-------------|--------------------------------------------------------------------|----------------------------|--------------|------------|------------------------------------------------|-------------------|-------------------|---------------|---|
| 4 秋片草位佳的本品 | ischoo      | 「副中部 V ischool 来中部 V ジス型電気光発展 V Sign in - No-IP V 至人気的限用 V HiNet:  | ALE PARTE CONTRACTOR - 100 | 0 51         | 学出的IS IANe | · 通用科技物效 · · · · · · · · · · · · · · · · · · · | 14. <b>O</b> KOAS | (用本研究人) (2) 主宰美中市 | <b>1</b> 頁化開始 |   |
|            | Lang.       |                                                                    | 11.45                      | Y .          | LUD HOUR   |                                                | 2                 | E A               |               |   |
|            | 3           | 室中市立忠明是<br>Taichung Monicipal Chung-Ming                           | 級中學<br>Senior High Scho    | 01           |            | 會館藏查                                           | <b>追</b> 系統       | 00                |               |   |
|            | 全部部<br>簡易查  | (基 特色館蔵 新書通報 學科導航 個人檔案<br>詞 计分類法直論 ) 造附直論   本次直詢歷史   我的直詢歷史   我的書車 | ·事業  協尊清單  書評,             | er           |            |                                                |                   |                   |               |   |
|            |             | Back                                                               | 加入我的書車 層面影                 | 1 <b>2 (</b> |            |                                                |                   |                   |               |   |
|            | -           | 查詢條列數:289 每頁:50 總頁數:6頁 當前第1頁                                       | N4首頁 4 上一                  | 頁 下一頁)       | 尾頁н 1      | 轉到                                             | 100 000 0 h       | 10.07.10.01       |               |   |
|            | PPRINTER OF | 書刊名4                                                               | 作者/出版者•                    | 出版牛◆         | )資料預用]●    | 態產地(已外信/端數)◆                                   | 第曹撰↓              | 泪鷺兴戦♣             |               |   |
|            | 10          | 隐形大家的狩猎人                                                           | 料托/南方家圈文<br>化              | 2024         | 華藝電子書      |                                                |                   | 12                |               |   |
|            | 100         | <u>版图:果糖發設当短篇小說應</u>                                               | 吳錦發/崩衛                     | 2024         | 苹藝電子書      |                                                |                   | 6                 |               |   |
|            |             | 保留席位:彩表改编小説=VIP only eng                                           | 怒放月光/威向文<br>化              | 2024         | 華藝電子書      |                                                |                   | 1                 |               |   |
|            |             | 玻璃塔能人事件=The glass tower murder eng                                 | 知念實希人/春天                   | 2024         | 華藝電子書      |                                                |                   | 2                 |               |   |
|            | 0           | 修行的女人                                                              | 鍾玲/九歌                      | 2024         | 華藝電子書      |                                                |                   | 1                 |               |   |

下拉至介紹頁面的最底端,點擊資源連接欄位中--點擊此處查看 iRead eBook 華藝電子書—的文字連結

| Lang.繁短 🔿          | Lis #Bill 其他20057 #Lil入 [Lib Home][Home]<br>室中市立忠明高級口學<br>Taichung Municipal Chung-Ming Sentor High School 圖書館 解 |                                                                                                    |
|--------------------|----------------------------------------------------------------------------------------------------|----------------------------------------------------------------------------------------------------|
| 全部館藏 44<br>簡易直詢!分類 | 各部結 新書通線 學科傳放 個人情報<br>法書詞:描照書詞:本文者詞理定:我的書語史:我的書語:「行 <b>事嗎</b> ! 協尋清筆!書評/回應                                       |                                                                                                    |
| 題名                 | 修行的女人/維持作                                                                                                    | 200                                                                                                    |
| 資料類別               | 華藝電子書                                                                                                    | and the second second s |
| 作者                 | ////////////////////////////////////                                                                             | (Book Link)                                                                                                    |
| 出版者                | 九歌                                                                                                    | (GoogleBook Link)                                                                                                    |
| 出版年                | 2024[民113]                                                                                                    |                                                                                                    |
| 版本項                | 初版                                                                                                    |                                                                                                    |
| 稽核項                | 303面:圖                                                                                                    |                                                                                                    |
| 語文別                | chi                                                                                                    |                                                                                                    |
| 附註                 | 資料形式:文字<br>檢察形式:電子畫服務平給<br>糸紙電米:網頁瀏覽器碼(Read eBook<br>參考書目: 圖290-303                                              |                                                                                                    |
| 資源運接               | 影擊此處而看iRead eBook尊藝帝子書                                                                                           |                                                                                                    |
|                    |                                                                                                    |                                                                                                    |

## 點擊--線上看--的連結方塊,開始閱讀。

|                                                | ionID=P20240122124                                                                                                    |                                                                                                    |                                                                                                    |                                                                                                    |                                | ជ ប 🔺                                    |
|------------------------------------------------|----------------------------------------------------------------------------------------------------|----------------------------------------------------------------------------------------------------|----------------------------------------------------------------------------------------------------|----------------------------------------------------------------------------------------------------|--------------------------------|------------------------------------------|
| an ing kracesen go konoolar≑s go konoolar≑s go |                                                                                                    | ooks 華藝電子書                                                                                                    | ● 世元市府村務由金 ● ● 単等単品用品(Alve<br>■ 起電子員由東   社会員員服 会用取用<br>副門解目子: 通信<br>全部解告 ◆                                                                                                    | 日本部の目的では、日本部の目的では、日本部の目前である。     日本部の目前には、日本部の目前には、日本部の目前の目前には、日本部の目前の目前には、日本部の目前には、日本和の目前には、日本和の目前には、日本和の目前には、日本和の目前の目前には、日本和の目前の目前には、日本和の目前の目前の目前の目前には、日本和の目前の目前の目前の目前のには、日本和の目前の目前の目前の目前のには、日本和の目前の目前の目前のには、日本和の目前の目前の目前の目前のには、日本和の目前の目前の目前のには、日本和の目前の目前の目前の目前のは、日本和の目前の目前の目前の目前のは、日本和の目前の目前の目前の目前のは、日本和の目前の目前の目前の目前のは、日本和の目前の目前の目前の目前のは、日本和の目前の目前の目前の目前の目前の目前の目前の目前の目前の目前の目前の目前の目前の                                                                                                    | RLAFARDA. V KOANK<br>SK<br>FXT | NEX O YERTOROUS »                        |
|                                                | 世話分記 ・周智·制短(20) ・多妖短電子書(27) ・文学小説(202) ・安治·若斯(50) ・安治·若斯(50) ・男次·濃素(20) ・人文(20) ・現子・濃濃(20) ・現子・濃濃(20) ・見苦(10) ・男術書(10) | ER+ BRHER<br>transformer<br>transformer<br>transfo | 使行的女人<br>何者: 重導(管)<br>野中公司: 延高定期<br>華田谷: 三支元代文章<br>王初七: 九君山紀之所等)(司<br>王和七之),<br>王和七之,<br>王章<br>七日田: 2004/001<br>327, 医神女2<br>1504(五前): 57884/550305<br>で同者: 137,<br>日本王朝本・06,<br>下事理要中: 06,<br>事種工作: 7天 | C Prove and a sector of the sector of the sector of |                                |                                          |
|                                                | 潮覽過的書籍                                                                                                    | 書籍內容 / 同類型書籍推薦<br>- 書籍內容 ~10                                                                                                    |                                                                                                    |                                                                                                    | a TOP                          |                                          |
|                                                | <ul> <li>● 信留度也</li> <li>● 信留度也</li> <li>● 加入最愛</li> </ul>                                                             | 内容简介<br>中央大學人文藝術中心主任 ·<br>注前 台灣大學外文未還休教授<br>的心 從比丘尼爾一人因調代 ·<br>公署經的千個百篇 · 雪陽素問                                                                                                    | 目録<br>中大山原中心揚編載 李陽陽 中央研究院動業研究<br>満元書 作業 編文書 家勤技勝川 出東出家中行台<br>勾動研行的的人的干土風景 - 以二編刻置者と創<br>「山田」                                                                                                    | 6時勝研究員 単语異 作家<br>5的藩會故事,请夏了每日<br>配の人生。探尋逐元問問下<br>1~50015日回顧問書編編                                                                                                    | ※芸<br>人<br>人                   |                                          |
| ・<br>の 在這裡輸入文字來搜尋 🦛 🖬 📻                        | 🗉 💼 🗉 🔟 🔮 🔇                                                                                                    |                                                                                                    | 9680010486 - HUBBORDIGE25<br>                                                                                                    | 1、拒绝国于长生的展中。                                                                                                    | n ).<br>19 台建電                 | 1.64% へ 40) 1 〇 1 上午 10.28<br>2024/12/17 |